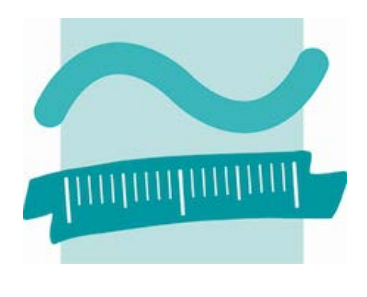

# Willkommen

zum

# LoRaWAN –/ TTN– HandsOn

Beuth Hochschule für Technik, Berlin – 21./22.11.2018 Dipl.-Ing. (FH) Tasso Mulzer Nach Vorarbeiten von: Dr. Christian Hammel, Technologiestiftung Berlin Dr. Benjamin Seibel, Technologiestiftung Berlin

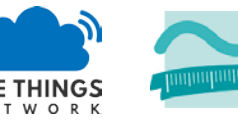

BEUTH HOCHSCHULE FÜR TECHNIK BERLIN

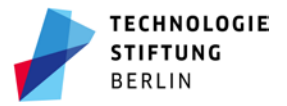

# TheThingsNetwork (TTN) - Community-Netz

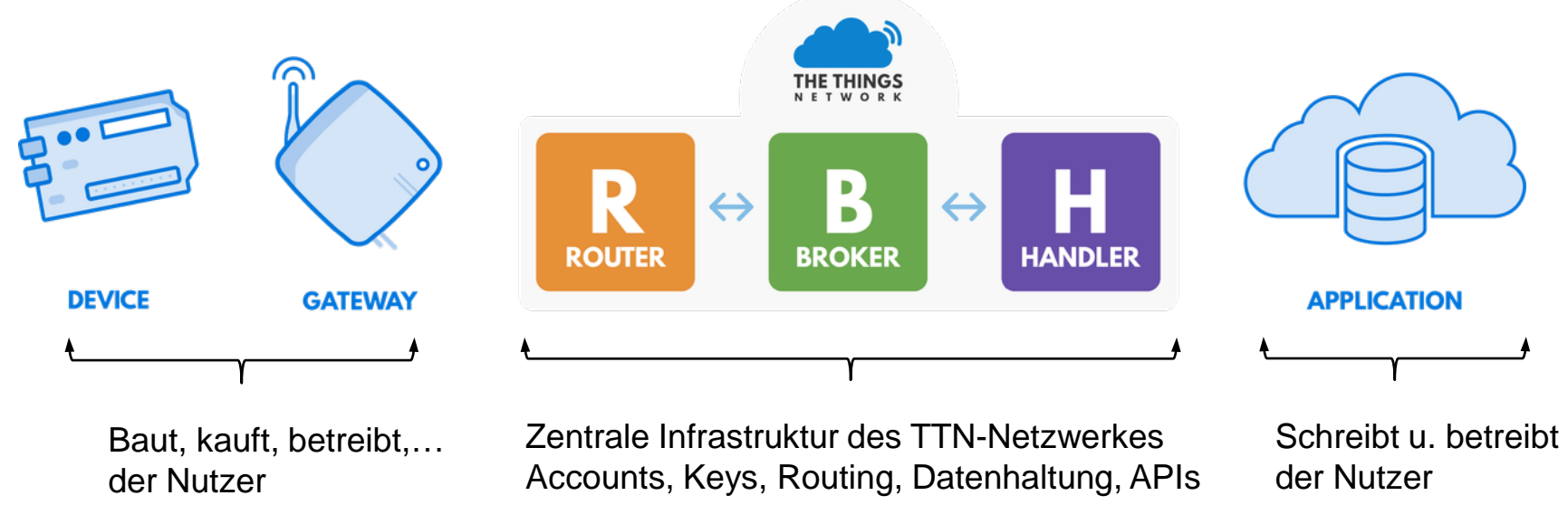

Die zentrale Struktur kann jeder kostenlos nutzen. Sie bietet Geräte-Keys, Nutzerverwaltung, Paketrouting, End-zu-End-Verschlüsselung (AES-128) und API (HTTP, MQTT).

Kostenpflichtig: Leistungen der TTN Industries wie private Server, Integration in Kundensysteme,...

```
LoRaWAN-Sprech: Device = Mote = Node = Endgerät; Gateway = Basisstation (= Router)
```

Funkregulierung: 1% Airtime, also Sendeintervalle nicht beliebig verkürzen!

Stand:

- 500 Communities weltweit, 42.000 User, 4.000 Gateways, 20.000 Applications, Schwerpunkte NL, BE, CH, UK
- TTN-Berlin: 60 Contributors, 45 Gateways

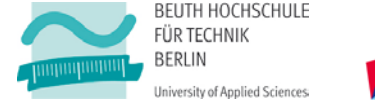

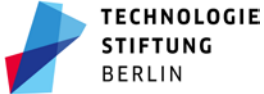

### Worum geht es heute? Was machen wir?

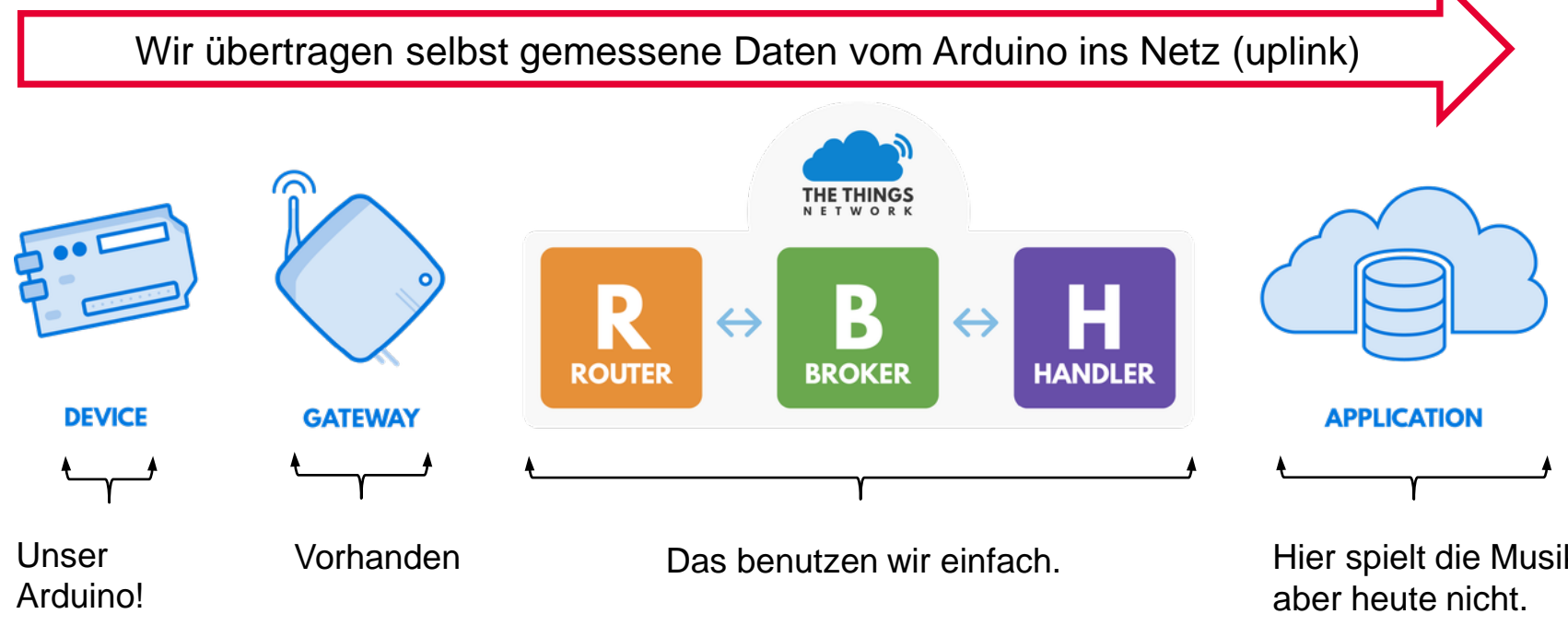

Wir schließen einen Sensor an. Wir messen eine Temperatur. Wir schalten eine LED ein. Wir melden das Gerät bei TTN an. Wir senden die Temperatur ins TTN. Wir nutzen Beispielcode.

Teilnehmer sollten einen Account haben, damit sie ihr node anmelden und auf ihre Daten zugreifen können.

Wie melde ich den Arduino an? Wo sehe ich meine Daten?

Hier spielt die Musik,

Wenn wir Zeit haben. lesen wir unsere Daten mit einem Node-Red Viewer.

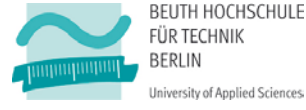

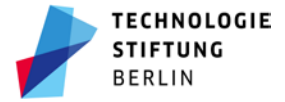

### Was genau soll unser Device machen?

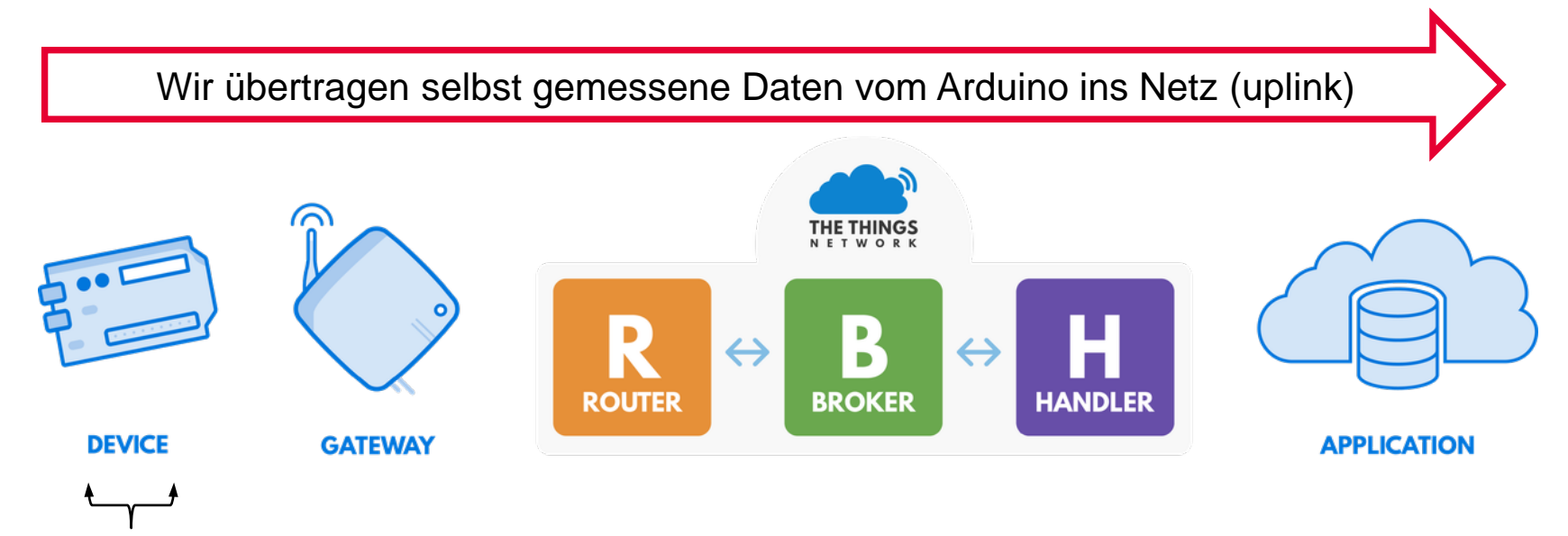

**Unser Arduino** 

- Misst die aktuelle Temperatur mit einem Sensor
- Blinkt mit einer Kontroll-LED, wenn die Temperatur über 30° ist, damit wir direkt sehen können, ob unsere Schaltung und unser Code funktionieren
- Überträgt die Temperatur (genauer: Bytes) ins TTN (genauer: zum TTN-Broker)

#### TTN

 Zeigt uns in der Ansicht "Console" unsere Temperatur an (wenn wir die Bytes in brauchbare Daten zurückverwandelt (decodiert) haben)

#### Application

Verwertet die Daten – speichert / rechnet / steuert / visualisiert.

BEUTH HOCHSCHULE FÜR TECHNIK BERLIN University of Applied Sciences

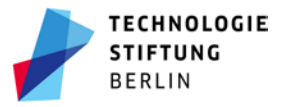

### Board zusammenbauen

#### 1. LoraRaWAN-Shield auf den Arduino montieren

(so aufstecken, dass er gewaltfrei passt und dass die Anschlüsse auf Arduino und Shield in Deckung sind)

#### 2. ANTENNE ANSCHRAUBEN !!!!!

(NIE ohne Antenne betreiben, das kann das Board zerstören)

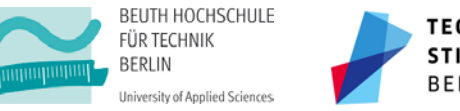

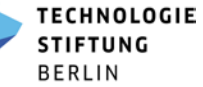

### Arduino-Code

- 1. Arduino-Code: Die IDE kompiliert den C-ähnlichen Code in Maschinencode, der dann auf den Arduino geladen wird. Deshalb kann man Code auch nicht vom Arduino herunterkopieren.
- 2. Programmaufbau: Es gibt immer mindestens drei Teile,
  - einen Header, in dem includes, Variablen u. ä. definiert werden,
  - einen Teil "void setup () { }", der genau einmal abgearbeitet wird und
  - einen Teil "void loop () { }", der ständig wiederholt wird.

Man kann an beliebiger Stelle eigene Funktionen ergänzen, die sich aus anderen Programmteilen heraus aufrufen lassen.

#### 3. Syntax

Funktionen: void FUNKTIONSNAME (Rückgaben) {Code der Funktion} Befehlszeilen: enden immer mit ; Kommentar: wird mit // eingeleitet und nicht kompiliert

- 4. Progrämmchen (Sketches) Sind einfache Textdateien und enden auf .ino
- 5. Beispiele für heute: https://github.com/tmulzer/workshops

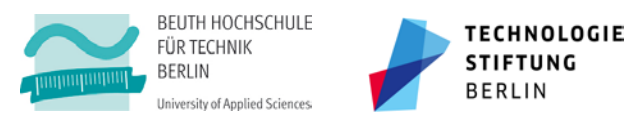

## Kommunikation Lappi / Arduino testen

#### 1. Arduino-IDE starten

2. Arduino über USB-Kabel anschließen (NIE ohne Antenne!)

#### 3. Kommunikationstest

"Werkzeuge | Board | Mega", "Werkzeuge | Prozessor | Mega2560"; "Werkz. | Port | \$richtigerPort"; "Werkzeuge | Boardinformationen holen" Wenn etwas kommt: alles richtig angeschlossen, Wenn nicht oder Fehler: richtiger Port? Strom am Arduino? USB-Anschluss freigegeben (Linux)?

#### 4. Testcode hochladen

Testcode der TSB (kommunikationstest\_lappi\_arduino.ino) in die IDE laden; "Sketch | hochladen" Keine Fehlermeldungen? Alles prima!

#### 5. Test

"Werkzeuge | serieller Monitor": Wenn bei 115200 baud sinnvoller Output kommt, ist alles prima.

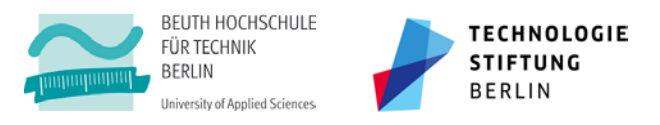

## Arduino bei TTN anmelden, Daten senden und decodieren

1. Bei TTN einloggen (wer keinen Account hat, muss sich einen anlegen)

TTN-Konsole: Anwendung anlegen, device anlegen, Settings, ABP, generiert Schlüssel und Device-ID

#### 2. Arduino IDE starten

TSB-Mustercode (temperatur\_basteltreff.ino) in die IDE be respective for auf den Arduino laden (die Schlüssel im Beispiel sind fake und produzieren Ferry Die Schlüssel Network Session Key, Appskey und Doce ( $\neq \pm$ UI !) in den Mustercode einpflegen (als hex, wird mit <-> erzeugt und mit dem "Augur ocht). Eine beliebige interne ID könnt ihr einbauen, word mehrere Nodes auseinanderhalten wollt.

#### 3. Code hochladen

Wenn eure Schlüssel richtig ein ein gestellten die ihr erwartet und in eurer Konsole Enter die noch nicht sinnvoll sind. Wenn der Sensor lange en die der Hand war (>30°) geht die LED an.

#### 4. Payload-

Damit die Joerne Daten wieder in eine sinnvolle Form kommen, legt ihr über die TTN-Konsole einen Pload-decoder an. Code dafür (javascript) steht als Kommentar im Arduino-Testcode.

5. Code verstehen

versuchen wir direkt im Code, dafür sind Kommentare im Code.

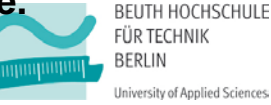

TECHNOLOGIE STIFTUNG BERLIN

# Kommunikation Arduino / Gateway testen

### 1. Testprogramm laden

"Datei | Öffnen... | ttn-name.ino"

#### 2. LMIC (LoRaWAN-Bibliothek einbinden)

"Sketch | Bibliothek einbinden" | "MCCI LoRaWAN LMIC library"

#### 3. Konfiguration für Europa

"Eigene Dokumente\Arduino\libraries\MCCI\_LoRaWAN\_LMIC\_library\project\_config\**lmic\_project\_config.h**": <u>#define CFG\_eu868 1</u> aktiv, #define CFG\_us915 1 mit //auskommentieren.

#### 4. Testcode anpassen:

- 1. <Name>
- 2. <NwkSKey>
- 3. <AppSKey>
- 4. <DevAddr>
- ... evtl einfacher aus der TTN-Konsole kopieren!

#### 5. Testcode hochladen

Testcode der BHT (ttn-name.ino) in die IDE laden; "Sketch | hochladen" Keine Fehlermeldungen? Alles prima!

#### 6. Test

Wenn eure Daten in der TTN-Console ankommen, ist alles prima.

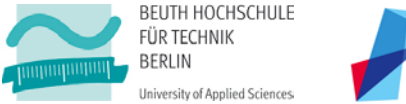

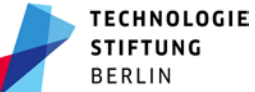

### Schaltungen aufbauen

#### Kontroll-LED: Arduino und Breadboard:

- Pin GND (auf der "Digitalseite" vom Arduino –> Vorwiderstand –> kurzes LED-Bein (sw. Kabel, wenn da)
- Pin 5 (Arduino, Digitalseite) -> langes LED-Beinchen (rot für "+", wenn verfügbar)

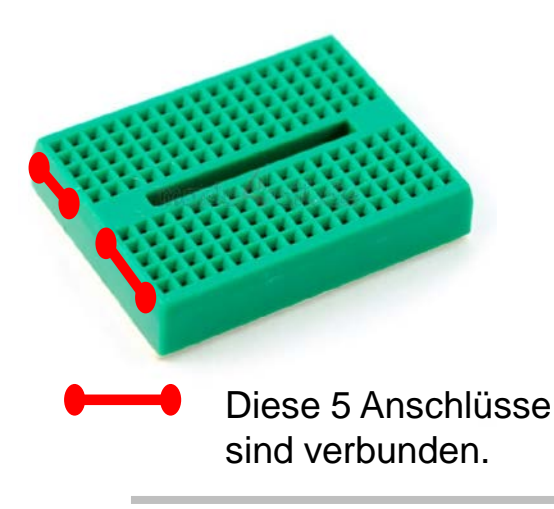

#### Sensor am Arduino anschließen:

- GND an GND (Analogseite)
- 5V an 5V (Analogseite)
- Messausgang auf Analogeingang 0

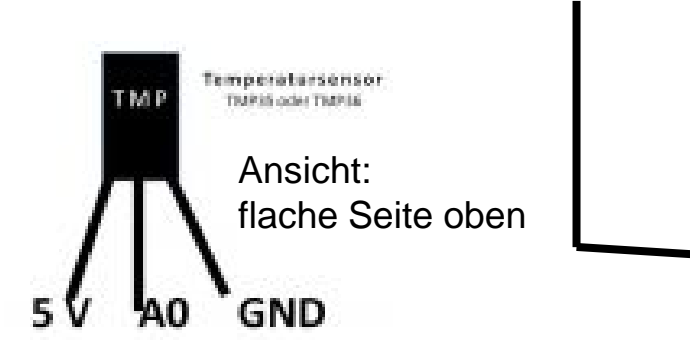

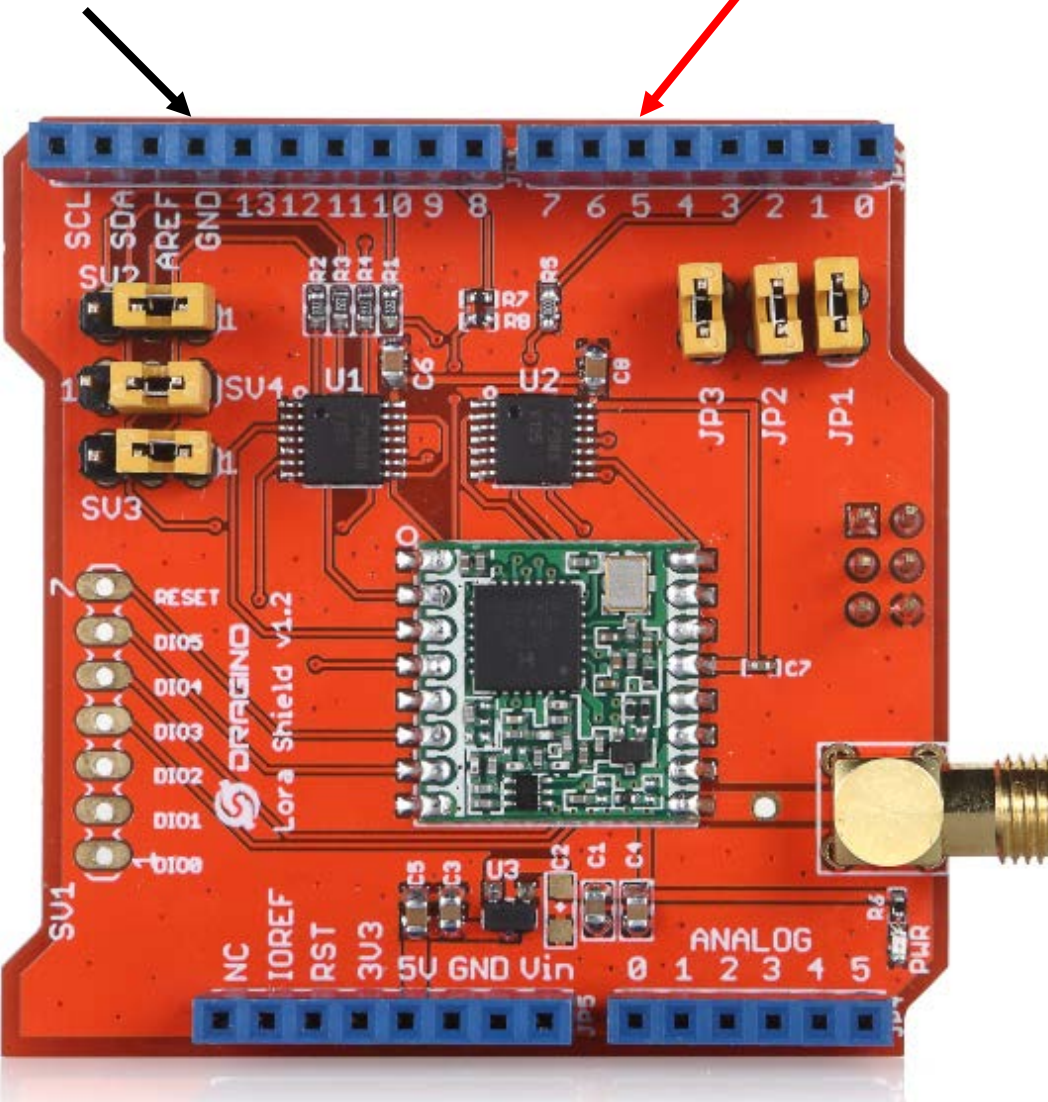

## Schaltungen aufbauen: LED mit Breadboard verkabeln

#### Kontroll-LED: Arduino und Breadboard:

- Pin GND (auf der "Digitalseite" vom Arduino -> Vorwiderstand -> kurzes LED-Bein (sw. Kabel, wenn da)
- Pin 5 (Arduino, Digitalseite) -> langes LED-Beinchen (rot für "+")

····· im Breadboard

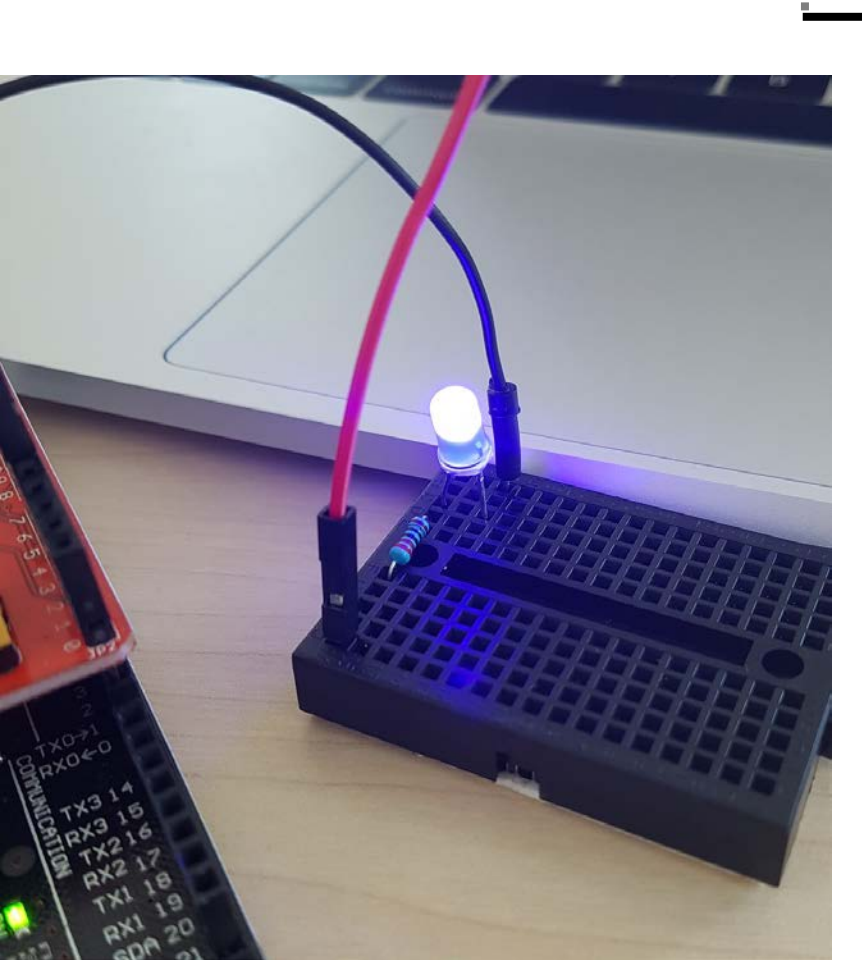

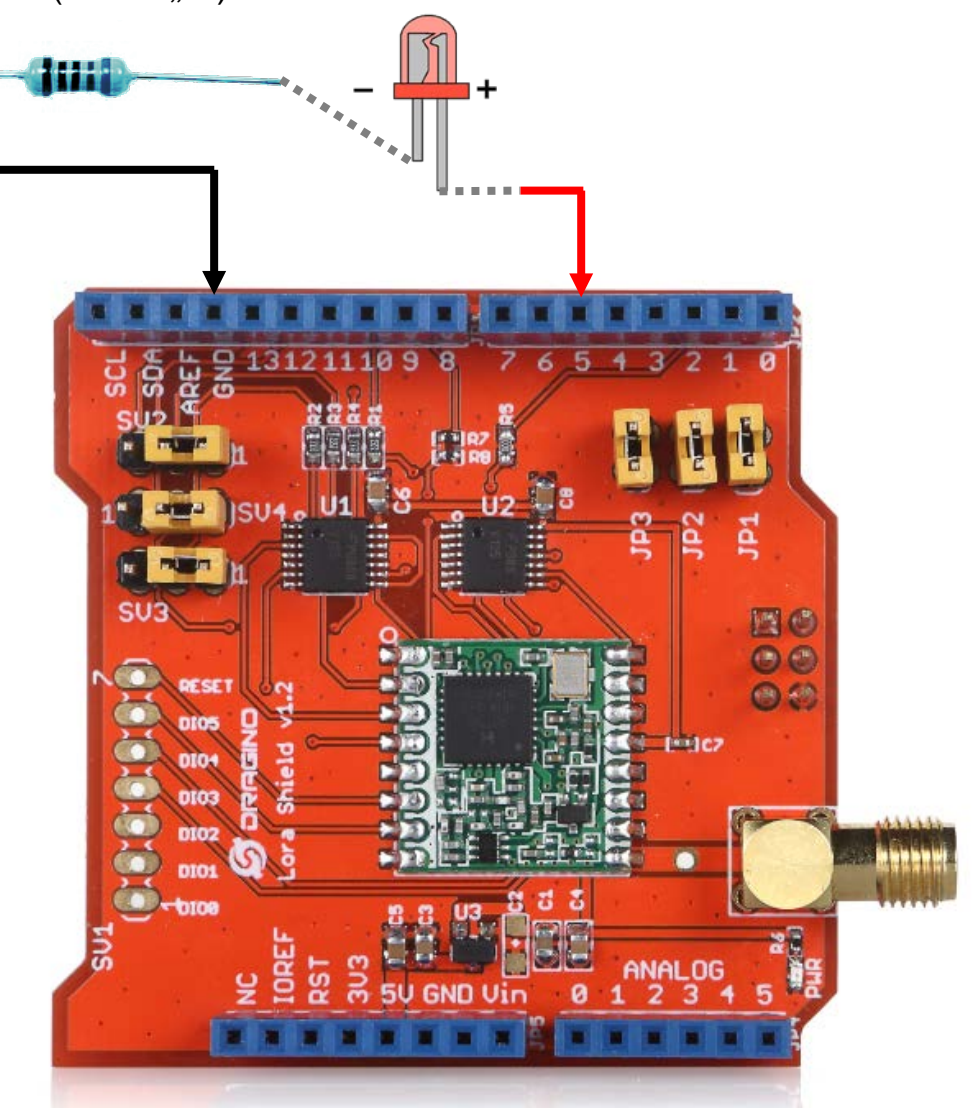

### Schaltungen aufbauen: Sensor

#### Sensor am Arduino anschließen:

- GND an GND (Analogseite)
- 5V an 5V (Analogseite)
- Messausgang auf Analogeingang 0

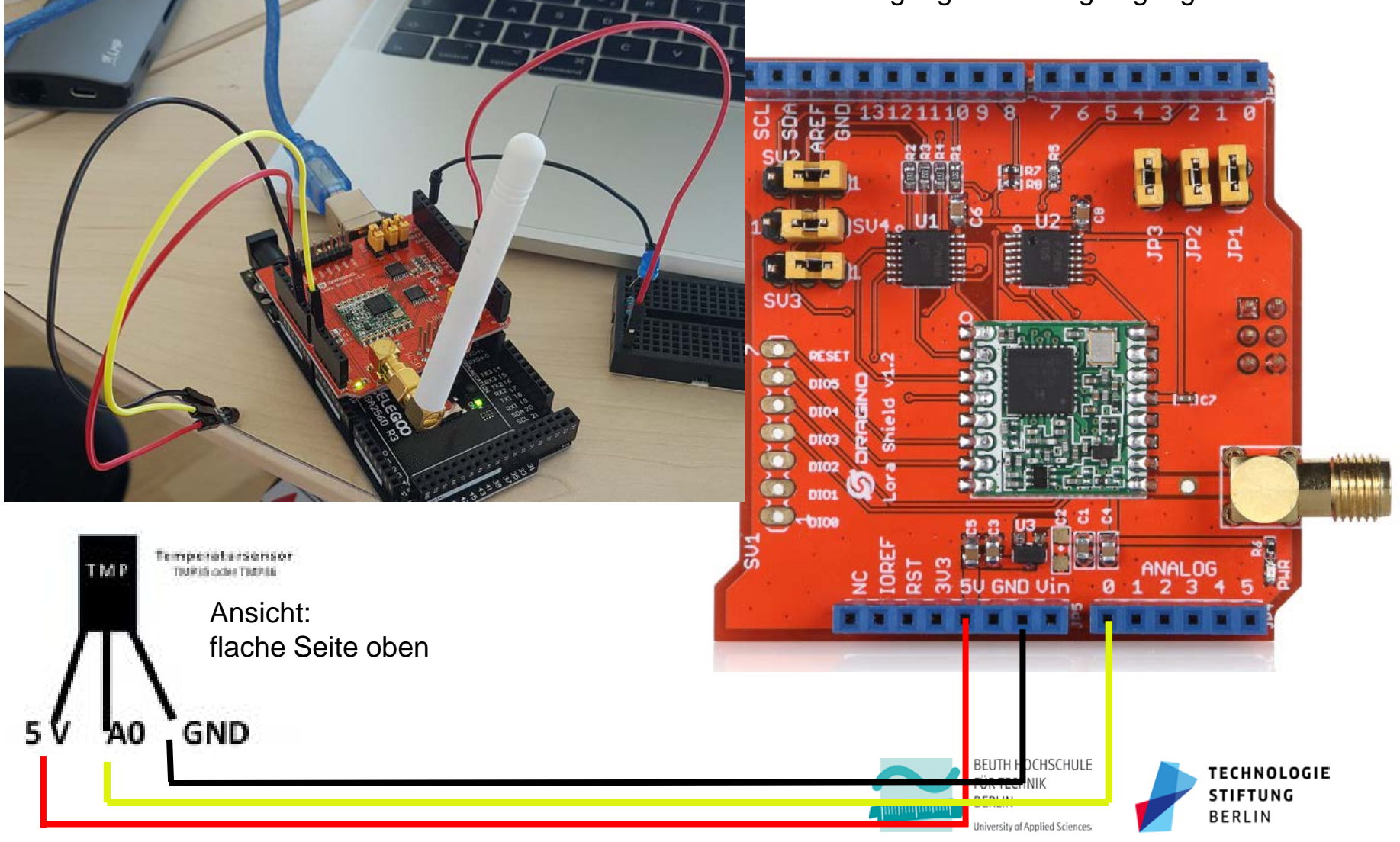

### Daten ansehen und prüfen

#### 1. Direkt bei TTN

TTN-Konsole: Bei eurer Application / Eurem Device könnt ihr die Daten live sehen und wenn der Decoder funktioniert, werden sie auch entschlüsselt.

#### 2. Von TTN auslesen

**über http:** geht, sprengt hier aber schnell den Rahmen **über MQTT:** geht, sprengt hier aber schnell den Rahmen **über Node-Red**: fertiges Beispiel steht unter:

#### http://141.64.71.71:1880/#flow/2

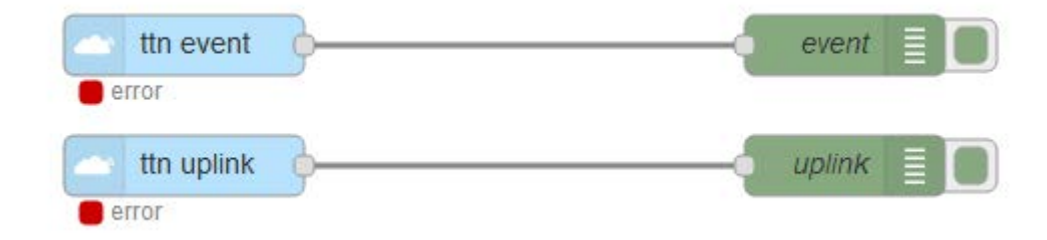

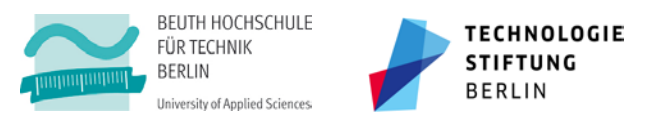

### Coole Anwendungen? Eigene Ideen?

### Wer mehr ausprobieren mag, ist herzlich willkommen.

Wer gerne Leiterplatten, Mechanik, Elektronik, Informatik, Mechatronik, ... bauen, entwickeln, austüfteln, basteln ... und zusammenbringen möchte, ist hier im FVM-Labor richtig. Gerne auch wieder zusammen mit der TSB.

http://labor.beuth-hochschule.de/fvm/ Tasso Mulzer - <u>tasso.mulzer@beuth-hochschule.de</u> @Knurpsl

### Beispiele für schicke LoRaWAN-Anwendungen von Bürgern:

- Umweltsensoren: <u>https://skopjepulse.mk/</u>
- Badewasser im Dortmund-Ems-Kanal: <u>http://wiekaltistderkanal.de/ui/#/0</u>

Wer mit der Technologiestiftung Bildungsmaterial und Unterlagen für die Hackingbox IoT entwickeln mag, ist dort ebenfalls herzlich willkommen.

Carolin Clausnitzer - <u>clausnitzer@technologiestiftung-berlin.de</u> @caroclausnitzer

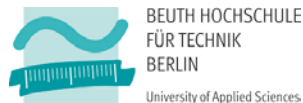

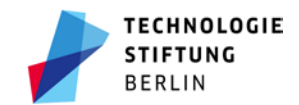

## Anhang

#### 1. Arduino-IDE / Linux / Zugriff auf serielle Schnittstelle

Herausfinden, zu welcher group die Schnittstellenuser gehören: ls -l /dev/ttyUSB\* oder ls -l /dev/ttyACM\* liefert etwas in der Art: crw-rw---- 1 root tty 188, 0 5 apr 23.01 ttyUSB0 Die Angabe in der vierten Spalte (hier "tty") zeigt, welche Nutzergruppe Zugriff hat. Dieser Gruppe müssen wir noch beitreten (<username> ist unser Linux-Benutzername): sudo usermod -a -G tty <username> Jetzt noch mal neu starten, dann sollte der Zugriff klappen.

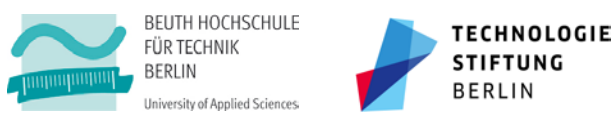